## ■ 分割払い

お客様が分割払いを利用される場合の操作について説明します。

| Point | 、<br>・分割払いには2パターンあります。                     |
|-------|--------------------------------------------|
|       | パターン1支払開始月と分割回数を入力する方法                     |
|       | パターン2                                      |
|       | このパターンは、各カード会社に応じてかわります。画面に応じて対応してください。    |
|       | 支払開始月、分割回数、初回金額が不明な場合は、該当カード会社へ問い合わせてください。 |

〈磁気クレジットカードの場合〉 〈IC クレジットカードの場合〉

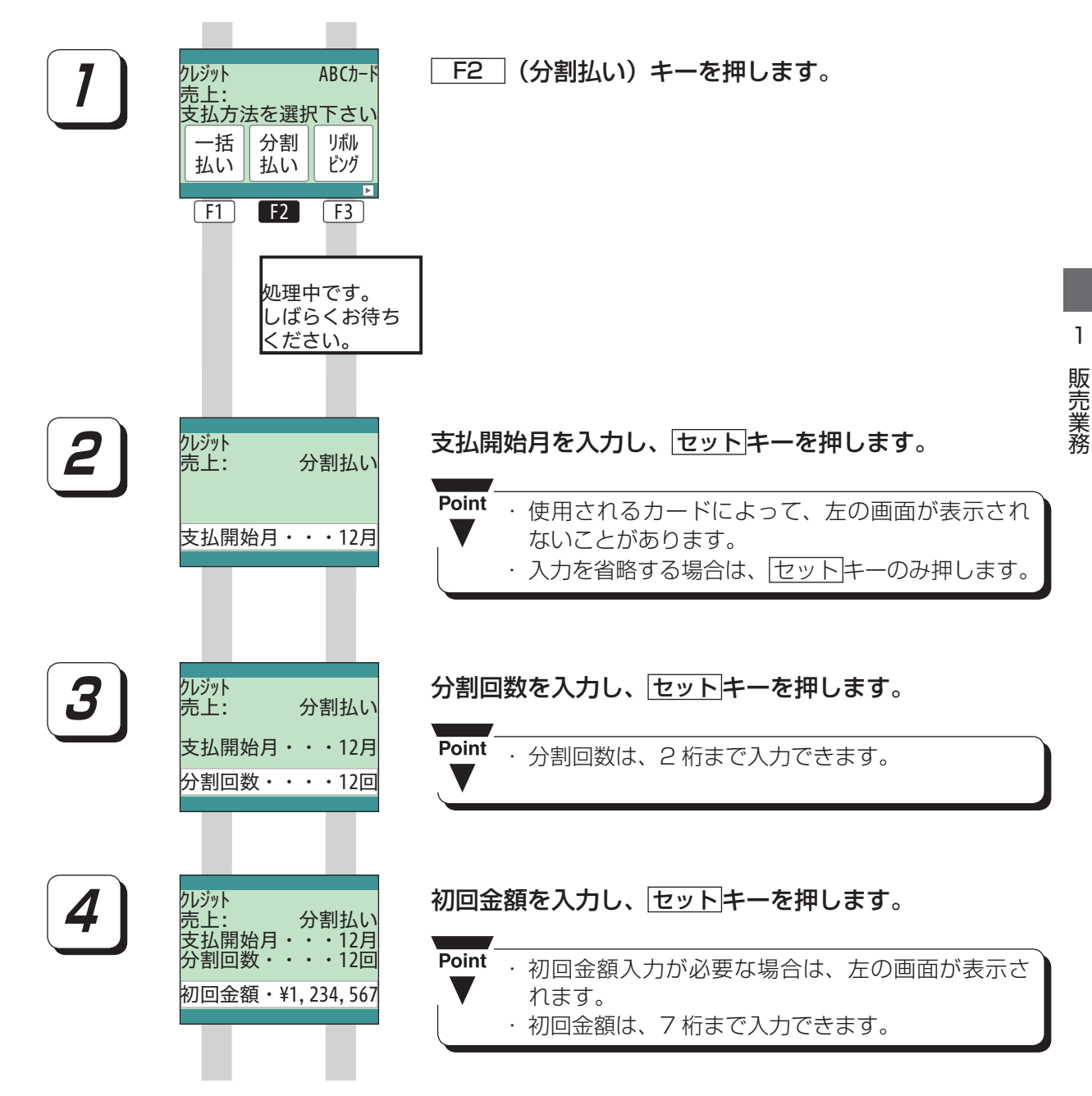

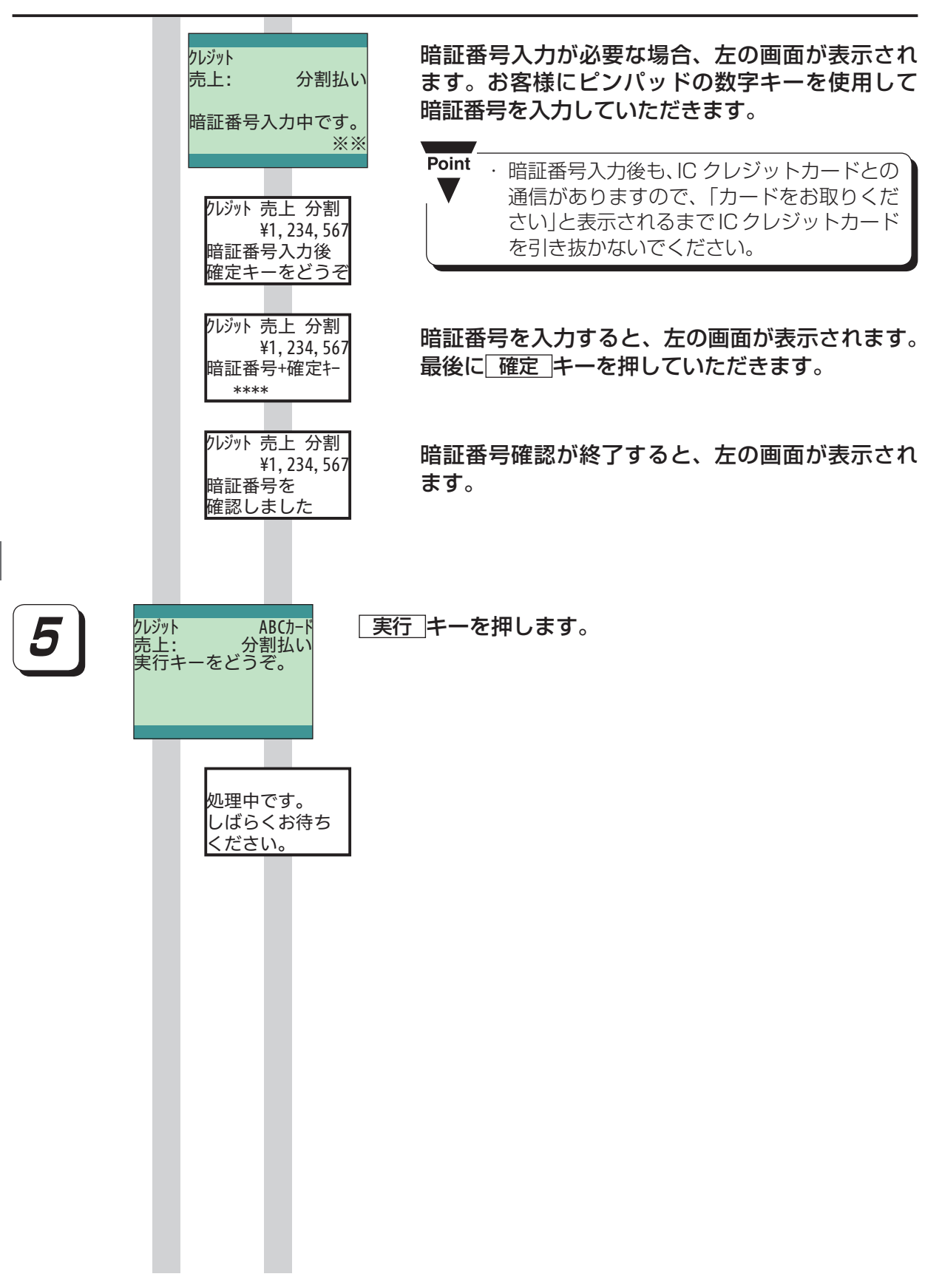

1

販売業務

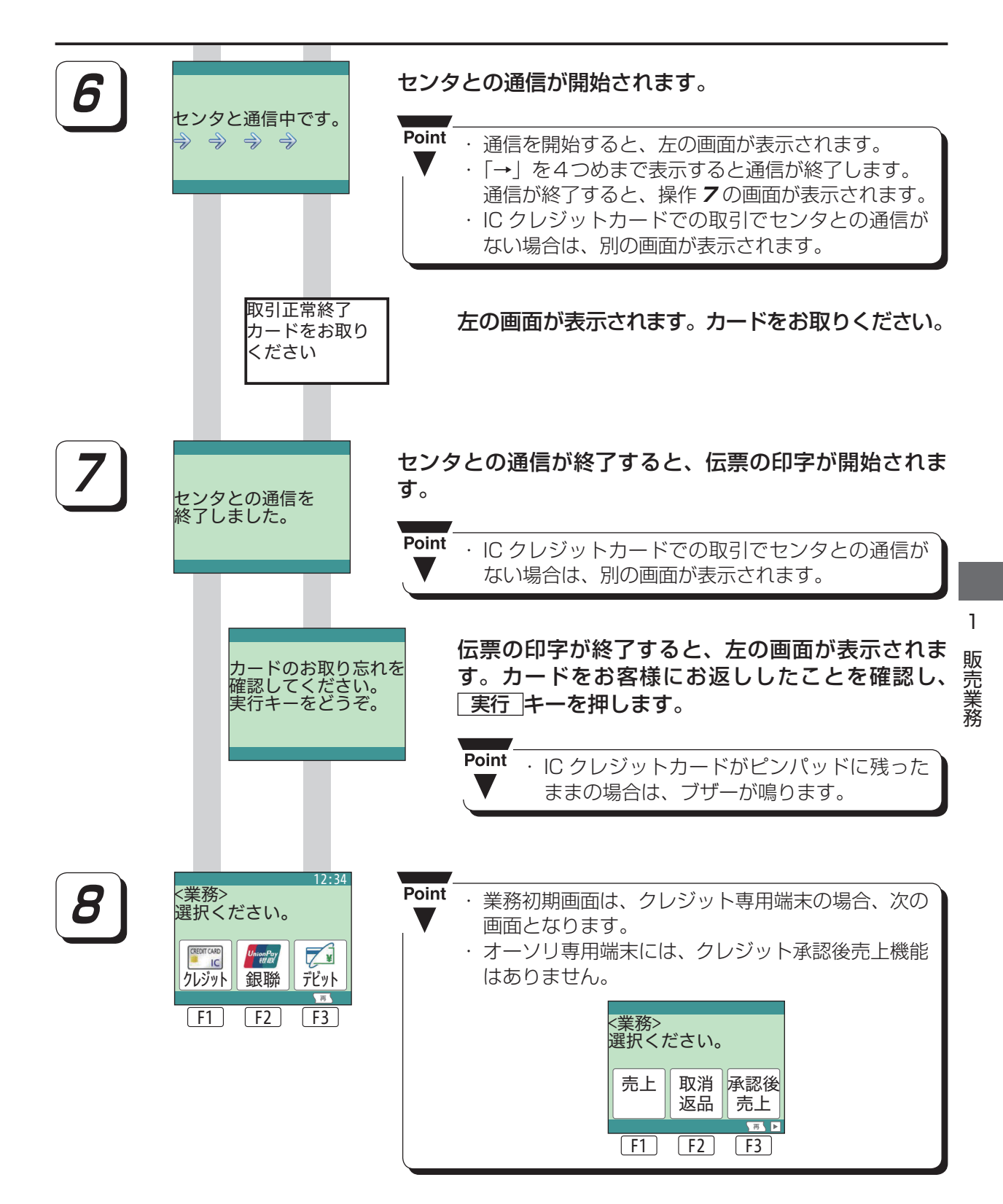